# welcome

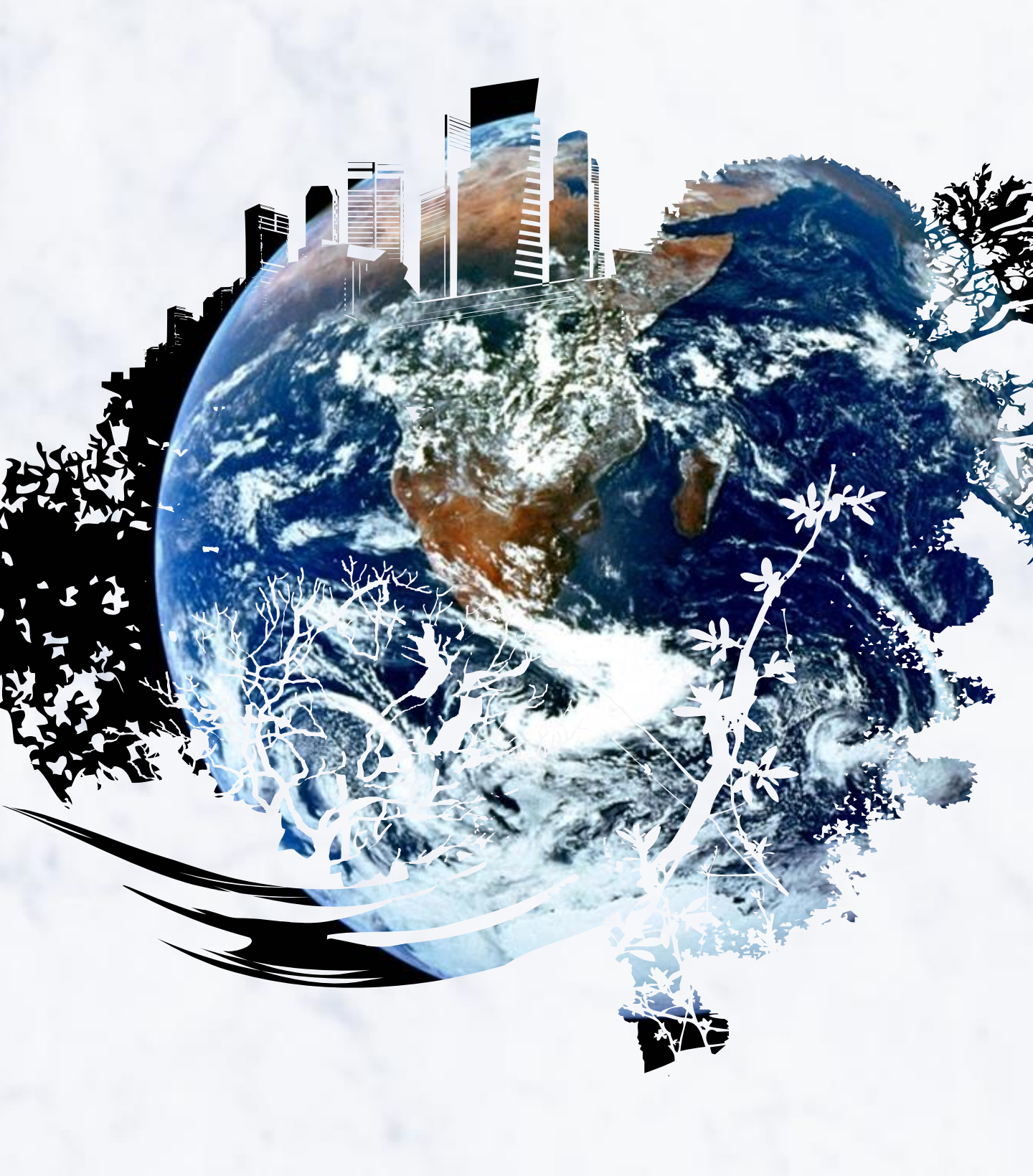

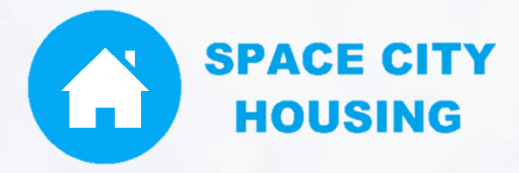

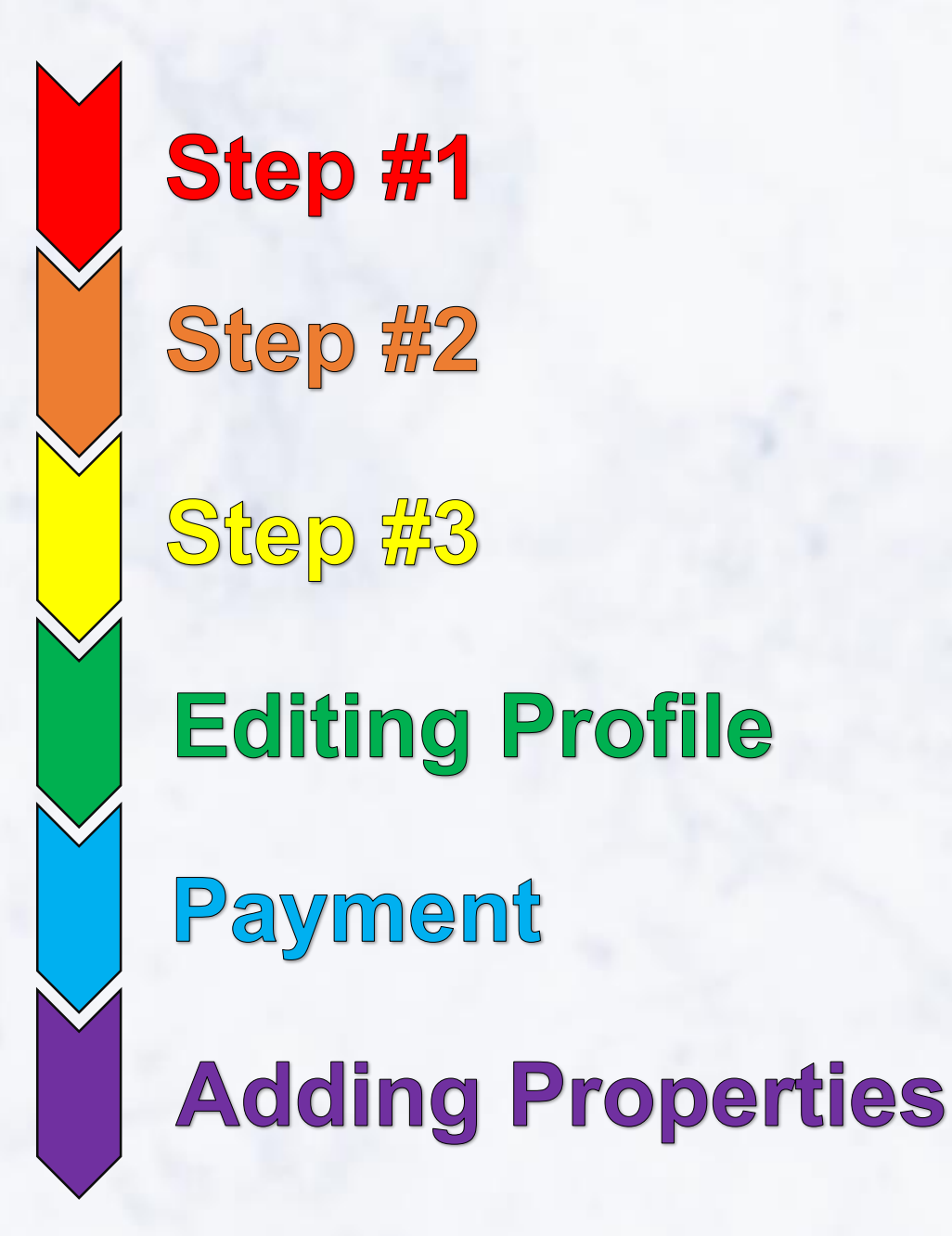

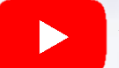

YouTube tutorials: https://youtu.be/hpiCCnH0jol

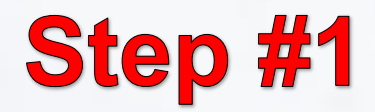

- 1) We recommend Google Chrome or Firefox. IE has issues.
- 2) Go to www.spacecityhousing.org
- 3) Click the house icon on the "LANDLORDS" option.

| SPACE CITY<br>HOUSING                                    | WELCOME CONTACT US LOGIN                                                                                                    |  |
|----------------------------------------------------------|----------------------------------------------------------------------------------------------------|--|
|                                                          | WELCOME!                                                                                                    |  |
| Thank you for t<br>For all landlord:<br>Feel free to con | aking an interest in our new website. There are several new features to get acquainted with.<br>is, there is an onboarding document on the next page. Please download it and follow each step.<br>ntact us if you run into any issues. As a general overview, the main differences are: |  |
|                                                          | - All interns & landlords will have their own unique profile                                                                                                    |  |
|                                                          | <ul> <li>All landlords must go through a standard background check</li> </ul>                                                                                                    |  |
|                                                          | <ul> <li>All landlords will have a yearly tee of \$50 (unlimited listings)</li> </ul>                                                                                                    |  |
|                                                          | Please select an option below                                                                                                    |  |
|                                                          |                                                                                                    |  |
| INTER                                                    | NS LANDLORDS                                                                                                    |  |
|                                                          |                                                                                                    |  |

4) Download the instructions to help you setup your account.

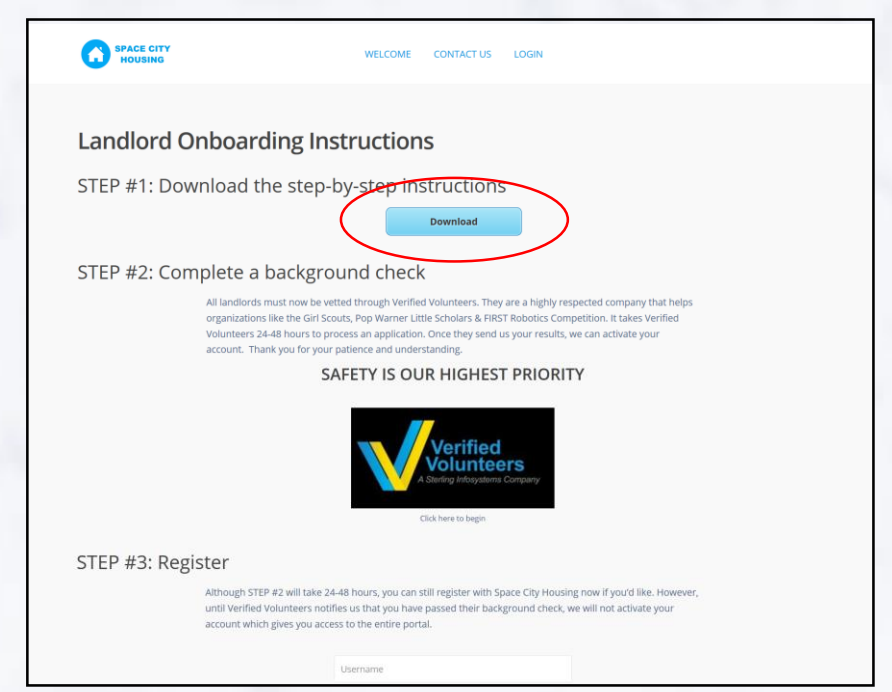

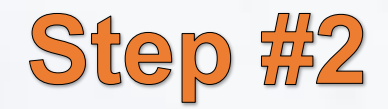

#### 1) Click the "Verified Volunteers" logo.

#### STEP #2: Complete a background check

All landlords must now be vetted through Verified Volunteers. They are a highly respected company that helps organizations like the Girl Scouts, Pop Warner Little Scholars & FIRST Robotics Competition. It takes Verified Volunteers 24-48 hours to process an application. Once they send us your results, we can activate your account. Thank you for your patience and understanding.

#### SAFETY IS OUR HIGHEST PRIORITY

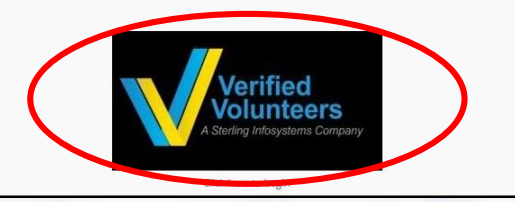

- 2) A new tab will open with the Verified Volunteers website.
- 3) Complete the application.
  - Safety is our highest priority.
  - You will only have to do this once.
  - Verified Volunteers provides landlords with a discounted, one-time \$38 fee because of our 501c3 non-profit status.
  - You will not be admitted onto our site if you do not complete this step.

#### 4) Input the following information:

- Username
- Email
- Password
- Two security questions
- Click their terms & conditions check box

| Credering a volume<br>manual sector of the sector of the sect                                                                  | Register and Start Your Order<br>Low look advances may be a visited with the two<br>Network and advances may be a visited with the two<br>Immore<br>Tamana<br>Controls the Massace                                                                                                    |
|----------------------------------------------------------------------------------------------------|----------------------------------------------------------------------------------------------------|
| Who is Verified Volumers?<br>Write distances as unables to testing pathon<br>to the distance of the second second second second<br>to allow observes the out and the second second<br>to allow observes the out and the second second<br>to allow observes the out and the second second<br>to allow observes the out and the second second<br>to allow observes the out and the second second<br>to allow observes the second second second<br>to allow observes the second second second<br>the second second second second second<br>second second second second second<br>second second second second second second<br>second second second second second second second<br>second second second second second second second<br>second second second second second second second<br>second second second second second second second<br>second second second second second second second<br>second second second second second second second<br>second second second second second second second second second<br>second second second second second second second second second<br>second second | Construction of the Construction of the C |
| A Quick Note About Security<br>Dy Tan way, with Venthel Ventheley pair can be assauld<br>that your vertexistors is soft, all and is solvey there are in<br>where is a templating sector available is solvey there are in<br>the pair of the solution of the solution of the solution<br>of the solution of the solution of the solution of the<br>template is the solution of the solution of the solution<br>of the solution of the solution of the solution of the<br>Theorem can be able to be able to be able to be able to be<br>the solution of the solution of the solution of the solution<br>Theorem can be able to be able to be able to be able to be able to be<br>paired of the solution of the solution of the solution of the<br>Theorem can be able to be able to be able to be able to be able to be<br>paired of the solution of the solution of the solution of the<br>paired of the solution of the solution of the solution of the<br>solution of the solution of the solution of the solution of the<br>solution of the solution of the solution of the solution of the<br>solution of the solution of the solution of the solution of the<br>solution of the solution of the solution of the solution of the<br>solution of the solution of the solution of the solution of the<br>solution of the solution of the solution of the solution of the<br>solution of the solution of the solution of the solution of the<br>solution of the solution of the solution of the solution of the<br>solution of the solution of the solution of the solution of the<br>solution of the solution of the solution of the solution of the<br>solution of the solution of the solution of the solution of the<br>solution of the solution of the solution of the solution of the solution of the<br>solution of the solution of the solution of the solution of the solution of the solution of the solution of the<br>solution of the solution of the solution of the solution of the solution of the solution of the solution of the solution of the solution of the solution of the solution of the solution of the solution of the solution of the solution of the sol              |                                                                                                    |

## Step #2

1) Click "Get Verified".

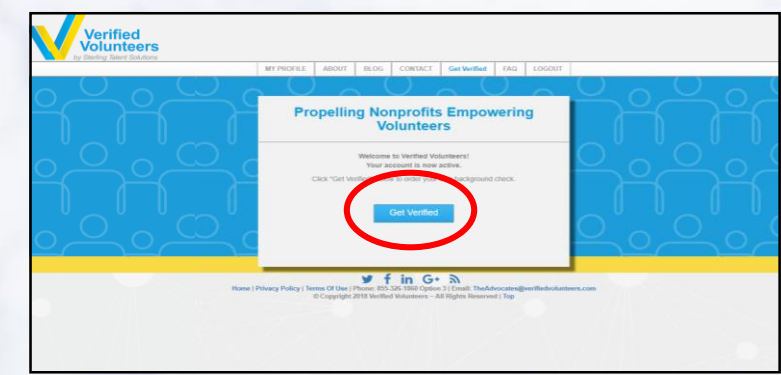

#### 2) Follow this 4-Step process.

• STEP 1 OF 4

| check                              | etter Foundation, Inc requi                                                                                                    | res you to have a background                                                                                                    | Step 1 of 4           This short process should take you between 2-3 minutes to enter your information so we can |
|------------------------------------|----------------------------------------------------------------------------------------------------|----------------------------------------------------------------------------------------------------|----------------------------------------------------------------------------------------------------|
|                                    | A Complete Crin<br>you.<br>Learn More<br>Cost of Back                                                                                                    | inal Locator Check will be conducted on ground Check: \$38.00                                                                                                    | get your order submitted.                                                                                        |
| In areas<br>fees will<br>order pro | where administrative courts charge Verifie<br>be passed along and the amount will be re<br>cess.                                                                                                    | d Volunteers fees for access to information, the<br>flected in the total cost during Step 4 of the                                                                                       |                                                                                                    |
| * denotes requi                    | red information                                                                                                    |                                                                                                    |                                                                                                    |
|                                    | Below, you will be asked to enter<br>make sure to:<br>Enter your first, middle, an<br>Enter your legally given na<br>birth certificate or other off<br>shortened names may cau<br>your background check. | your name. When doing so, please<br>d last name <b>separately</b><br>me only (the name that appears on your<br>cial documentation). Nicknames or<br>se errors and delays when processing |                                                                                                    |
| Your First N                       | ame Learn More                                                                                                    |                                                                                                    |                                                                                                    |
| First Name*                        |                                                                                                    |                                                                                                    |                                                                                                    |
| Middle Name                        | "<br>ive a middle name<br><b>ame</b> Leam More                                                                                                    |                                                                                                    |                                                                                                    |
| Last Name*                         |                                                                                                    |                                                                                                    |                                                                                                    |
| Your Suffix                        |                                                                                                    |                                                                                                    |                                                                                                    |
| Suffix                             |                                                                                                    |                                                                                                    |                                                                                                    |
| Your Date o                        | fBirth                                                                                                    |                                                                                                    |                                                                                                    |
| Month*                             | v Day*                                                                                                    | v Year*                                                                                                    | Ŧ                                                                                                    |
| Your Social                        | Security Number                                                                                                    |                                                                                                    |                                                                                                    |
|                                    |                                                                                                    | Learn More                                                                                                    |                                                                                                    |
| Gender                             |                                                                                                    |                                                                                                    |                                                                                                    |
| Gender*                            |                                                                                                    |                                                                                                    | Ŧ                                                                                                    |
| Contact Info                       | ormation                                                                                                    |                                                                                                    |                                                                                                    |
|                                    | er*                                                                                                    | tyler.lane1991@gmail.com                                                                                                    |                                                                                                    |
| Phone Numb                         |                                                                                                    |                                                                                                    |                                                                                                    |

# Step #2

STEP 2 OF 4

|          | 4 Lasy Steps to Getting ve             | anneu         |                                                                                                    | ſ                       |
|----------|----------------------------------------|---------------|----------------------------------------------------------------------------------------------------|-------------------------|
|          | Your Current Address Address Line 1*   |               | Step 2 of 4<br>Ok, you're on to Step 2. Please continue to<br>enter the information requested, then select | $\bigcirc$ <sup>U</sup> |
|          | This field is required. Address Line 2 |               | Save & Continue.                                                                                           | $\widetilde{}$          |
|          | City*                                  |               |                                                                                                    |                         |
|          | State* • Un                            | ited States • |                                                                                                    | $\bigcirc$              |
| <u> </u> | Zip Code*                              |               |                                                                                                    |                         |
|          | From* mm/yyyy Pre                      | sent          |                                                                                                    |                         |
|          | Other Places You Have Lived            |               |                                                                                                    |                         |
|          | (within the last seven years)          |               |                                                                                                    |                         |

#### STEP 3 OF 4

| M                                                                                                    | and the state of the state of t | Step 3 of 4                                                                                                    |
|----------------------------------------------------------------------------------------------------|----------------------------------------------------------------------------------------------------|----------------------------------------------------------------------------------------------------|
| You, as a consumer, nave a<br>personal information and y<br>Foundation, Inc is required<br>regarding those rights and<br>before allowing you to conf<br>by checking the boxes, to i<br>check process and to ackn<br>applicable State Fair Credit                                                                                                    | number of rights when it comes to your<br>pur background check report. Be Better<br>by law to provide you with information<br>to gain your consent for a background check<br>nue with your order. Please review and sign,<br>dicate your consent to begin the backgroun<br>whedge your rights under the Federal and<br>Reporting Act(s).                                                                                                    | You're almost there! Please review the<br>information to the left and acknowledge wi<br>prompted to continue with your backgroun<br>check order.<br>d |
| Consent to Use                                                                                                    | of Electronic Records and Signatures                                                                                                    |                                                                                                    |
| You have the opportunity to comple<br>other documents related to your ap<br>paper form. To agree to these uses<br>document with the same effect as p<br>bottom of this page after reviewing                                                                                                    | te and sign documents, as well as receive notices and<br>blication and background check, in electronic rather than<br>of electronic documents and signatures, and to sign this<br>hysically signing your name, click the "Sign" button at the<br>he information below.                                                                                                    | Learn More                                                                                                    |
| In order to sign, complete and rece                                                                                                    | ve documents electronically you will need the following:                                                                                                    |                                                                                                    |
| <ul> <li>a. A personal e-mail address</li> </ul>                                                                                                    |                                                                                                    | *                                                                                                    |
| Authorization to Obtain E<br>Background Report. By n<br>Verified Volunteers, a con<br>Avenue, Fort Collins, CO,<br>www.verifide/volunteers.c<br>of such reports to any or<br>to assist the organization<br>employee position decisis<br>authorization and through<br>position, to the extent per<br>reservation, any state or<br>institution, motor vehicle<br>bureau or data repository<br>Verified Volunteers and/o<br>to provide such informati<br>electronic or photographi<br>original. | ployment and/or Volunteerism/kon.Employee Position<br>y signature below.   hereby consent to the preparation  <br>sumer reporting agency located at 113 South College<br>and the set of the set of the set of the set of the set<br>and the set of the set of the set of the set of the set<br>in making an employment and/or volunteerism/non-employee<br>nited by law. To this end,   hereby authorize, without<br>dearal law enforcement agency or court, educations even<br>decord agency, credit bureau or other information servit<br>to furnish any and all information regarding me to<br>the organization. I sagree that facsimile("fax"),<br>c copy of this Authorization shall be as valid as the                                                                                                    | n<br>9<br>9<br>9<br>9                                                                                                    |
| <ul> <li>I understand that by typin<br/>electronic records and sig<br/>electronic storage of such</li> </ul>                                                                                                    | g my name where indicated below, I consent to the use<br>natures in the manner described above, and the<br>documents.                                                                                                    | of                                                                                                    |
| Your First Name                                                                                                    | Your Last Name                                                                                                    |                                                                                                    |
|                                                                                                    |                                                                                                    |                                                                                                    |

## Step #2

#### STEP 4.1 OF 4.2

•

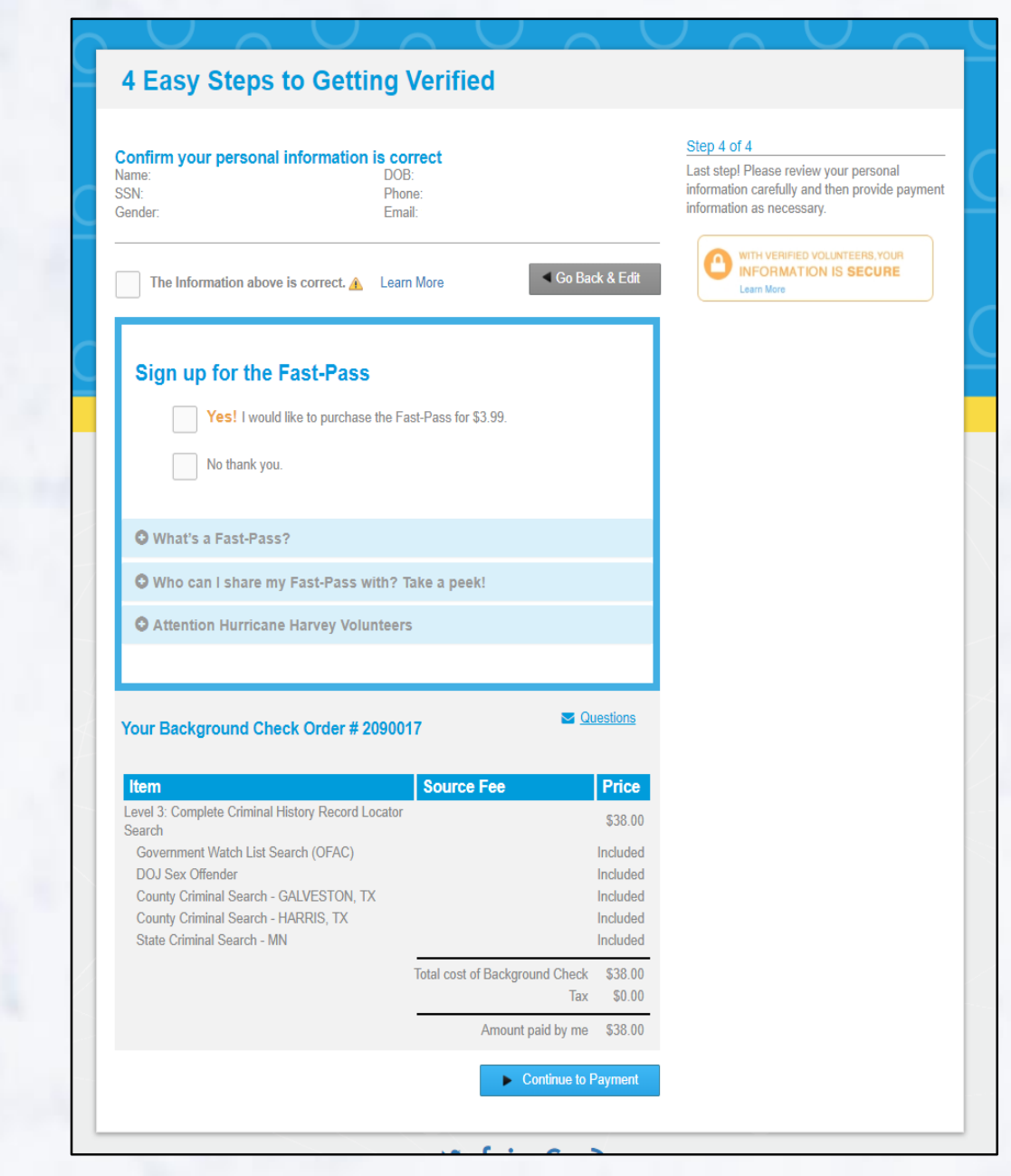

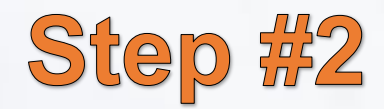

#### STEP 4.2 OF 4.2

After completing this step, it will take Verified Volunteers 24-48 hours to process it. Once they tell us you're approved, we can grant you access into the rest of the website. While you wait, you can create & edit your Space City Housing Profile though. Instructions on how to do that are in Step #3.

| Item                                                                                                    |                                                                                                    | Source Fee                                                                                                    | Price                                                                                                   |
|----------------------------------------------------------------------------------------------------|----------------------------------------------------------------------------------------------------|----------------------------------------------------------------------------------------------------|----------------------------------------------------------------------------------------------------|
| Level 3: Complete C                                                                                                    | criminal History Record Locator                                                                                                    |                                                                                                    | \$38.00                                                                                                 |
| Government Wate                                                                                                    | ch List Search (OFAC)                                                                                                    |                                                                                                    | Included                                                                                                |
| DOJ Sex Offende                                                                                                    | if in the obtaining of the second second sec |                                                                                                    | Included                                                                                                |
| County Criminal S                                                                                                    | Search - GALVESTON, TX                                                                                                    |                                                                                                    | Included                                                                                                |
| County Criminal S                                                                                                    | Search - HARRIS, TX                                                                                                    |                                                                                                    | Included                                                                                                |
| State Criminal Se                                                                                                    | arch - MN                                                                                                    |                                                                                                    | Included                                                                                                |
|                                                                                                    |                                                                                                    | Total cost of Background Check                                                                                       | \$38.00                                                                                                 |
|                                                                                                    |                                                                                                    | Tax                                                                                                    | \$0.00                                                                                                  |
|                                                                                                    |                                                                                                    | Amount paid by me                                                                                                    | \$38.00                                                                                                 |
| Pavment                                                                                                    |                                                                                                    |                                                                                                    |                                                                                                    |
| Your cost: \$38.00                                                                                                    |                                                                                                    |                                                                                                    |                                                                                                    |
| Name on Card                                                                                                    |                                                                                                    |                                                                                                    |                                                                                                    |
|                                                                                                    |                                                                                                    |                                                                                                    |                                                                                                    |
| Billing Address                                                                                                    |                                                                                                    |                                                                                                    |                                                                                                    |
|                                                                                                    |                                                                                                    |                                                                                                    |                                                                                                    |
| City                                                                                                    |                                                                                                    |                                                                                                    |                                                                                                    |
| City                                                                                                    | ·                                                                                                    |                                                                                                    |                                                                                                    |
| State                                                                                                    |                                                                                                    | •                                                                                                    |                                                                                                    |
| Zip Code                                                                                                    |                                                                                                    |                                                                                                    |                                                                                                    |
| Amount                                                                                                    | USD \$38.00                                                                                                    |                                                                                                    |                                                                                                    |
| Credit Card Numbe                                                                                                    | er                                                                                                    |                                                                                                    |                                                                                                    |
| CVC Number                                                                                                    | v                                                                                                    | <u>Nhat's this?</u>                                                                                                  |                                                                                                    |
| Card Type                                                                                                    | Visa 🔻                                                                                                    |                                                                                                    |                                                                                                    |
| Expiration Date                                                                                                    | 01 🔻 2018 🔻                                                                                                    |                                                                                                    |                                                                                                    |
|                                                                                                    | Complete                                                                                                    |                                                                                                    |                                                                                                    |
|                                                                                                    | $\gamma \vee \gamma$                                                                                                    |                                                                                                    |                                                                                                    |
| Contraction of the local division of the local division of the loc |                                                                                                    | Congrats!                                                                                                    |                                                                                                    |
|                                                                                                    |                                                                                                    | You're one step closer to becoming a                                                                                 | a Verified Volunteer.                                                                                   |
|                                                                                                    | VOLUNTE ANTER COL                                                                                                    | Your background check has been ord<br>order at any time simply by viewing y<br>confusion, we'll send you an email wi | lered. You can view the status o<br>'our profile. Just so there's no<br>hen Be Better Foundation, Inc I |
|                                                                                                    |                                                                                                    | reviewed your Background Check!                                                                                      | 1911 - C. W. Sonne of States and States                                                                 |
|                                                                                                    | TOLUNTEER                                                                                                    | Order Number:                                                                                                    |                                                                                                    |
| VOLUNTEER J                                                                                                    | NTER»                                                                                                    | Go to M                                                                                                    |                                                                                                    |
|                                                                                                    | Hallwhere Hallwitten                                                                                                    |                                                                                                    | y Prome                                                                                                 |

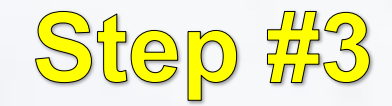

#### 1) Go back to www.spacecityhousing.org

2) Register with the following information:

- Username (no special characters per WordPress rules)
- Email
- Select "<u>DEVELOPER</u>" in drop-down
- Agree to Terms & Conditions

| Althou<br>until V<br>accour | gh STEP #2 will ta<br>erified Volunteers<br>nt which gives you | ke 24-48 hours, you can still register with Space City<br>notifies us that you have passed their background of<br>access to the entire pertal. | Housing now if you'd like. However,<br>heck, we will not activate your |
|-----------------------------|----------------------------------------------------------------|----------------------------------------------------------------------------------------------------|------------------------------------------------------------------------|
|                             | /                                                              | Username                                                                                                    |                                                                        |
|                             |                                                                | Email                                                                                                    |                                                                        |
|                             |                                                                | Select User Type                                                                                                    | ~                                                                      |
|                             |                                                                | I agree with terms & conditions<br>A password will be e-mailed to you                                                                          |                                                                        |
|                             |                                                                | REGISTER                                                                                                    |                                                                        |

- 3) A temporary password will be emailed to you.
- 4) Check your email.
- 5) Copy that password & go back to Space City Housing.
- 6) Click "LOGIN" at the top of the page.

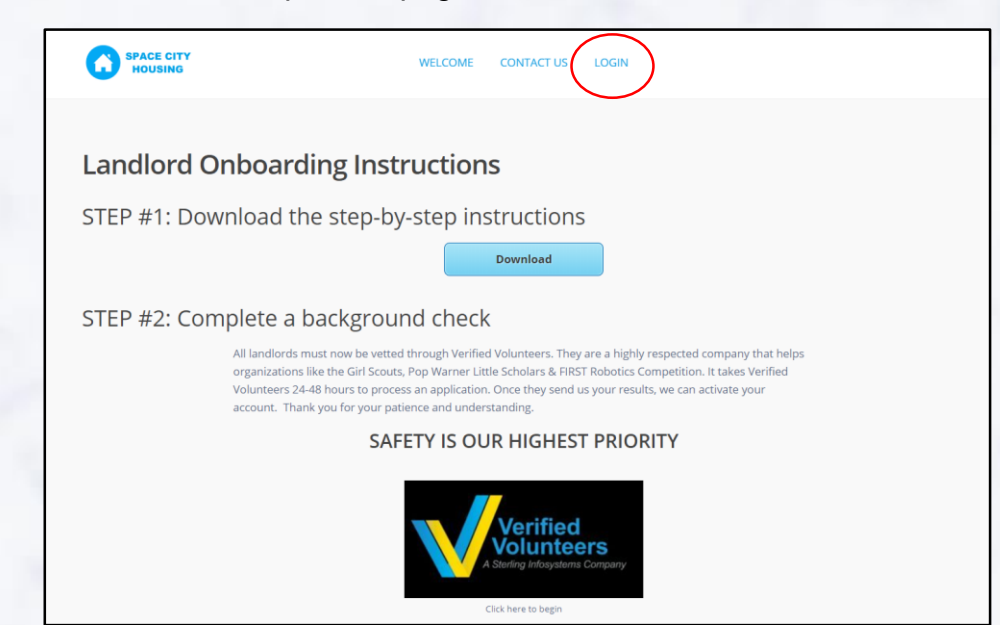

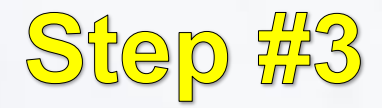

7) Login using the temporary password that was emailed to you.

| SPACE CITY<br>HOUSING | WELCOME CONTACT US LOGIN                                           |  |
|-----------------------|--------------------------------------------------------------------|--|
|                       | LOGIN<br>Username<br>Password<br>LOGIN<br>Login   Forgot Password? |  |
|                       |                                                                    |  |

8) You will then be directed to your "Profile Page".

| SPACE CITY<br>HOUSING | PROPERTIES CONTACT US MY PROFILE                  |                     |                       |        |  |   |
|-----------------------|---------------------------------------------------|---------------------|-----------------------|--------|--|---|
|                       | Your Current Pa                                   | ackage: Free Member |                       |        |  |   |
|                       |                                                   |                     |                       |        |  |   |
| Welcome back,         |                                                   |                     |                       |        |  | 1 |
| MY PROFILE            | 225. 11                                           |                     |                       |        |  |   |
| MY PROPERTIES LIST    | Dashboard - Pro                                   | file Page           |                       |        |  |   |
| + ADD NEW PROPERTY    | Photo                                             |                     |                       |        |  |   |
| & ADD NEW AGENT       | opides your prome prioro.                         |                     |                       |        |  |   |
| AGENT LIST            |                                                   |                     |                       |        |  |   |
| FAVORITES             |                                                   |                     |                       |        |  |   |
| Q. SAVED SEARCHES     |                                                   |                     | UPLOAD PROFILE IMAGE. |        |  |   |
| MY INVOICES           |                                                   | *mi                 | тітыті 500px x 500px  |        |  |   |
| O LOG OUT             | Developer Details<br>Add your contact information | Des                 | eloper Name           | Phone  |  |   |
|                       |                                                   | Em                  | al .                  | Mobile |  |   |

#### 1) Start at your profile page.

| SPACE CITY<br>HOUSING |                                                    | PROPERTIES CONTACT US MY PROFILE |                       |       |  |  |
|-----------------------|----------------------------------------------------|----------------------------------|-----------------------|-------|--|--|
| _                     | Your Current Pac                                   | Kage: Free Membersh              | ip                    |       |  |  |
|                       |                                                    |                                  |                       |       |  |  |
|                       |                                                    |                                  |                       |       |  |  |
| MY PROFILE            | Dashbaard Drafil                                   | a Daga                           |                       |       |  |  |
|                       | Dashboard – Prom                                   | le Page                          |                       |       |  |  |
| ADD NEW AGENT         | Photo<br>Unload your profile photo.                |                                  |                       |       |  |  |
| AGENT LIST            |                                                    |                                  |                       |       |  |  |
| FAVORITES             |                                                    |                                  |                       |       |  |  |
| Q SAVED SEARCHES      |                                                    |                                  |                       |       |  |  |
| MY INVOICES           |                                                    |                                  | UPLOAD PROFILE IMAGE. |       |  |  |
| ර් LOG OUT            |                                                    | *minim                           | um 500px x 500px      | -     |  |  |
|                       | Developer Details<br>Add your contact information. | Develo                           | sper Name             | Phone |  |  |

- If you want to, upload a picture of your face (or dog, mascot or anything other than the house/room you're renting). House & room pictures will be in a different section.
  - Click "Upload" and then scroll down.

| SPACE CITY<br>HOUSING                             | PROPERTIES CONTACT US MY PROFILE                   |                       |                       |       |   |
|---------------------------------------------------|----------------------------------------------------|-----------------------|-----------------------|-------|---|
|                                                   | Your Current Pac                                   | :kage: Free Membershi | p                     |       |   |
|                                                   |                                                    |                       |                       |       |   |
|                                                   | See Available Packages and F                       | Payment Methods ^     |                       |       |   |
| MY PROPERTIES LIST                                | Dashboard – Profi                                  | le Page               |                       |       |   |
| + ADD NEW PROPERTY                                | Photo<br>Upload your profile photo.                |                       |                       |       | 1 |
| <ul> <li>AGENT LIST</li> <li>FAVORITES</li> </ul> |                                                    |                       | L                     |       |   |
| Q SAVED SEARCHES                                  |                                                    |                       | UPLOAD PROFILE IMAGE. | D     | Ļ |
| O LOG OUT                                         |                                                    |                       | m 500px x 500px       |       | • |
|                                                   | Developer Details<br>Add your contact information. | Develop               | oer Name              | Phone |   |

3) The "Developer Name" is the name that will be displayed. It is recommended to put either your name or something *appropriate*.

- For those worried about their name being published online: This website is completely shutdown to everyone outside of who we individually grant access. Only interns approved by the intern/coop office will have access to this site. However, please note, that other landlords will be able to view your property details and "Developer Name" as well.
- Complete with "Email" & "Phone Number"

| HOUSING            |                                                    | PROPERTIES CONTACT US MY PROFILE |                                |   |  |
|--------------------|----------------------------------------------------|----------------------------------|--------------------------------|---|--|
|                    | Developer Details<br>Add your contact information. | Developer Name                   | Phone                          |   |  |
|                    |                                                    | Email                            | Mobile                         |   |  |
|                    |                                                    |                                  | optional                       | J |  |
|                    |                                                    | Skype                            | Languages                      |   |  |
| MY PROFILE         |                                                    | Taxes                            | License                        |   |  |
| MY PROPERTIES LIST |                                                    |                                  |                                |   |  |
|                    |                                                    |                                  |                                |   |  |
|                    | Developer Details                                  | Facebook Url                     | Instagram Url                  |   |  |
|                    | Add your social media information.                 |                                  |                                |   |  |
|                    |                                                    | Twitter Url                      | Pinterest Url                  |   |  |
|                    |                                                    | Linkedia Ud                      | Walkeline (14) (without faire) |   |  |
|                    |                                                    | COMPANY OF                       | website wry (Without nutp)     |   |  |
|                    |                                                    |                                  |                                |   |  |
|                    | Developer Area/Categories                          | Category                         | Action Category                |   |  |
|                    | What kind of listings do you handle?               | None                             | * None                         | • |  |

4) Disregard this section. We are working to get them removed.

| SPACE CITY<br>HOUSING |                                                    | PROPERTIES CONTACT US MY PR | IOFILE                      |  |
|-----------------------|----------------------------------------------------|-----------------------------|-----------------------------|--|
|                       | Developer Details<br>Add your contact information. | Developer Name              | Phone                       |  |
|                       |                                                    | Email                       | Mobile                      |  |
| Welcome back,         |                                                    | Skype                       | Languages                   |  |
| MY PROFILE            |                                                    | Taxes                       | Ucense                      |  |
| MY PROPERTIES LIST    |                                                    |                             |                             |  |
| + ADD NEW PROPERTY    |                                                    |                             | $\langle \rangle$           |  |
| 🚑 ADD NEW AGENT       | Developer Details                                  | Facebook Url                | Instagram Ut                |  |
| AGENT LIST            | Add your social media information.                 |                             | $\setminus$ $\setminus$ $ $ |  |
| FAVORITES             |                                                    | Twitter Url                 | Pinkrest Url                |  |
| Q SAVED SEARCHES      |                                                    | Linkedin Url                | Website Url (without http:/ |  |
| MY INVOICES           |                                                    |                             |                             |  |
| C LOG OUT             |                                                    |                             |                             |  |
|                       | Developer Area/Categories                          | Category                    | Leon Category               |  |
|                       | What kind of listings do you handle?               | None                        | * None                      |  |

5) Disregard this section called "Developer Location". There will be a different area to input your house/room address.

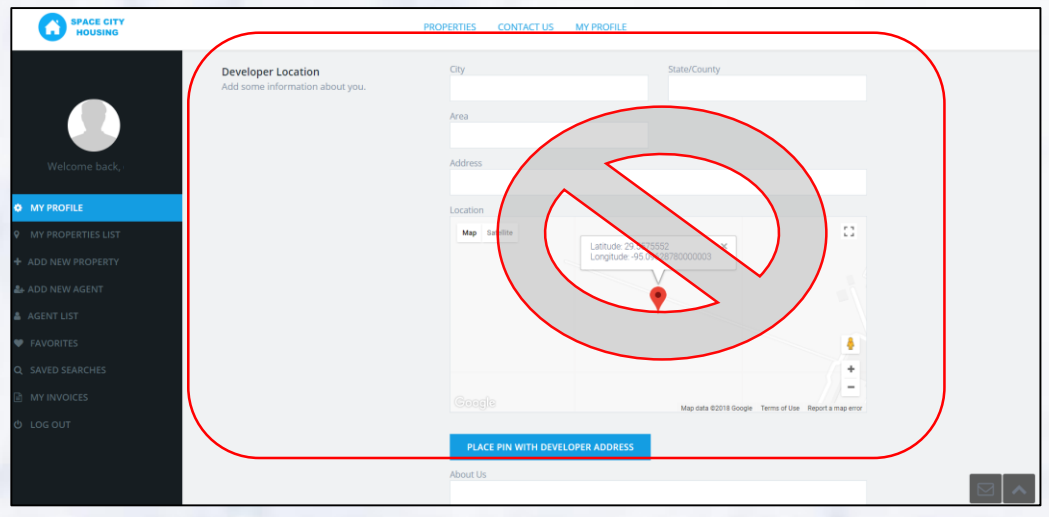

- 6) Disregard this red section called "About Us".
  - The green boxes are important though! Click "Update Profile".

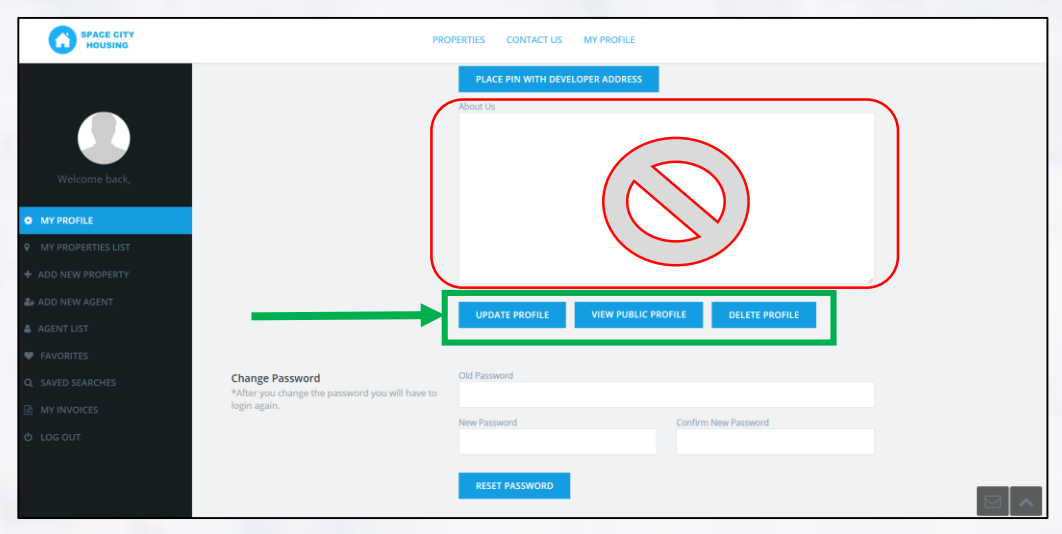

7) To update your password from the temporary one that was emailed to you, input your desired password.

- Click "Reset Password" when complete.
- A red line with "Password Updated" will appear afterwards.

| SPACE CITY<br>HOUSING | PRO                                             | PERTIES CONTACT US MY PROFILE      |                  |   |
|-----------------------|-------------------------------------------------|------------------------------------|------------------|---|
|                       |                                                 | PLACE PIN WITH DEVELOPER ADDRESS   |                  |   |
|                       |                                                 | About Us                           |                  |   |
|                       |                                                 |                                    |                  |   |
| Welcome back          |                                                 |                                    |                  |   |
| MY PROFILE            |                                                 |                                    |                  |   |
| MY PROPERTIES LIST    |                                                 |                                    |                  |   |
|                       |                                                 |                                    | Å                |   |
|                       |                                                 | UPDATE PROFILE VIEW PUBLIC PROFILE | DELETE PROFILE   |   |
|                       |                                                 |                                    |                  |   |
|                       | Change Descuerd                                 | Old Password                       |                  | _ |
|                       | *After you change the password you will have to |                                    |                  |   |
|                       | iogin again.                                    | New Password Confi                 | irm New Password | ) |
|                       |                                                 |                                    |                  |   |
|                       |                                                 | RESET PASSWORD                     |                  |   |

This is pretty much all one can do until the background check comes back. Feel free to read the rest of the instructions to become familiar with the next steps though.

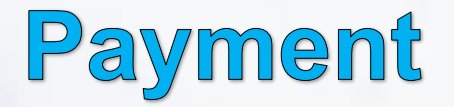

\*\*\* You will not gain full access to your profile until the background check is verified (usually 24-48 hours). Please do not make a payment until it goes through. The system does not translate well when it's not processed in a different order. \*\*\*

Once the background check is processed, you may proceed with paying the yearly website fee.

- Again, we understand that this is a new change from the previous free website, but it's a necessary change in order to meet the safety, security and usability features this new website will have.
- The \$50 is for the entire year, meaning, you can post as many listings you want for as many semesters.
- 1) To pay the fee, go to the top of the "My Profile" page.
- 2) Locate "See Available Packages & Payment Methods"

| SPACE CITY<br>HOUSING                 | PROPERTIES CONTACT US MY PROFILE    |            |                       |  |  |  |  |
|---------------------------------------|-------------------------------------|------------|-----------------------|--|--|--|--|
| Your Current Package: Free Membership |                                     |            |                       |  |  |  |  |
|                                       |                                     |            |                       |  |  |  |  |
| Welcome back, username                |                                     |            |                       |  |  |  |  |
| MY PROFILE     MY PROPERTIES LIST     | Dashboard – Pro                     | ofile Page |                       |  |  |  |  |
| + ADD NEW PROPERTY                    | Photo<br>Upload your profile photo. |            |                       |  |  |  |  |
| AGENT LIST                            |                                     |            |                       |  |  |  |  |
| FAVORITES     Q SAVED SEARCHES        |                                     |            | UPLOAD PROFILE IMAGE. |  |  |  |  |
| I MY INVOICES                         |                                     | *min       | тит 500рх х 500рх     |  |  |  |  |

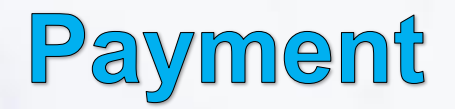

3) Click "Standard Membership"Option for reoccurring yearly payment available.

4) Click "Stripe"

| SPACE CITY<br>HOUSING                                 |                                                      | PROPERTIES           | 5 CONTACT US MY PRO | DFILE |  |
|-------------------------------------------------------|------------------------------------------------------|----------------------|---------------------|-------|--|
|                                                       | Your Current Pac                                     | ckage: Free Membersh | nip                 |       |  |
|                                                       |                                                      |                      |                     |       |  |
| Welcome back, chi!                                    |                                                      |                      |                     |       |  |
| MY PROFILE     MY PROPERTIES LIST                     | Packages Availab                                     | ble                  |                     |       |  |
| ADD NEW PROPERTY                                      |                                                      |                      |                     |       |  |
| AGENT LIST                                            | USD 50.00 / 1 year<br>Unlimited listings<br>Featured |                      |                     |       |  |
| <ul> <li>FAVORITES</li> <li>SAVED SEARCHES</li> </ul> |                                                      |                      |                     |       |  |
| ם MY INVOICES<br>לי LOG OUT                           | SWIT <del>ET TO THE THE</del> AGE                    |                      |                     |       |  |
|                                                       |                                                      |                      |                     |       |  |
|                                                       | Payment Method                                       | I                    |                     |       |  |
|                                                       | stripe                                               |                      |                     |       |  |

16

## Payment

- 5) Input appropriate data:Name

  - Address •
  - Credit card numbers •

| SPACE CITY<br>HOUSING                                                                          | PROPERTIES CONTACT US MY PROFILE                                                                                                    |
|------------------------------------------------------------------------------------------------|----------------------------------------------------------------------------------------------------|
| Welcome back, chil<br>MY PROPILE<br>MY PROPILE LIST<br>A ADD NEW PROPERTY                      | STANDARD         USD 50.00 / 1 year         Undimined biologist         Hearved         Undimined biologist         Stange         Control to This should a |
| Ar ADD NEW ACINT<br>A AGENT UST<br>FAVORITES<br>A SAVID SEARCHIS<br>A LOG OUT<br>Freedow Stipp | Payment Method<br>Trake payment info<br>Trake payment recorring<br>Stripe<br>Dashboard - Profile Page                                                       |
| SPACE CITY<br>HOUSING                                                                          | PROPERTIES CONTACTUS MY PROFILE                                                                                                    |
| Welcome back, chit                                                                             | Packages Available                                                                                                    |

stripe

Dashboard - Profile Page

## Payment

6) **"Your Current Package"** status will have now changed from **"Free Memberships"** to **"STANDARD"**. You now have full access to the website and can post your listing.

| Your Current Pa                | ckage: standard                 | ] |                                   |                       |
|--------------------------------|---------------------------------|---|-----------------------------------|-----------------------|
| unlimited<br>Listings Included | unlimited<br>Listings Remaining |   | Unlimited<br>Images / per listing | 2019-08-19<br>Ends On |
| cancel stripe subscription     | Payment Methods ^               |   |                                   |                       |

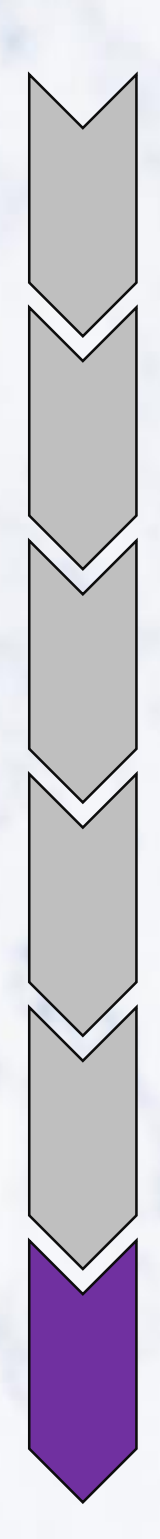

1) Locate "Add New Property"

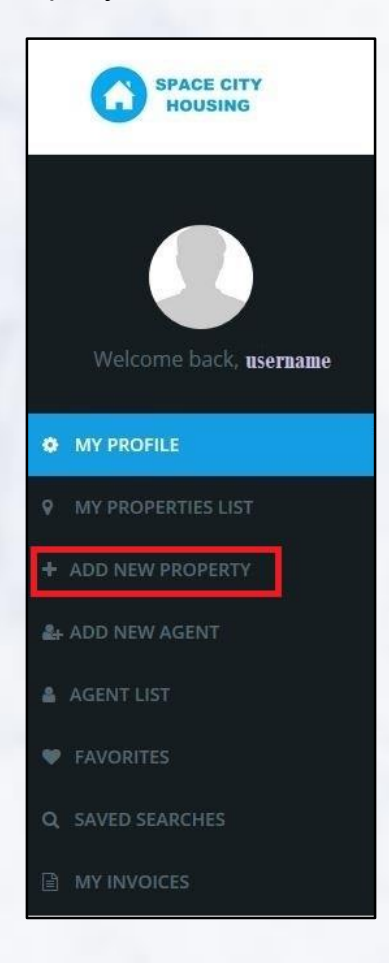

#### 2) Input the following data:

- Title
- Description: This is where you put anything & everything you want the intern the know. Beneficial topics include:
  - · Who also lives in the house
  - Typical schedule
  - Utility & appliances privileges
  - Expectations & "House rules"

# Dashboard Add Property Base The fields are mandatory. The Description. Property Address. Property City. Property County. Property Country. Property Country. P

#### 3) Add pictures (or also PDFs if desired)

· Pictures may take an extra couple of seconds to load

#### Listing Media

You can select multiple images to upload at one time.

#### SELECT MEDIA

- \* At least 1 image is required for a valid submission.Minimum size is 500/500px.
- \*\* Double click on the image to select featured.
- \*\*\* Change images order with Drag & Drop.
- \*\*\*\* PDF files upload supported as well.
- \*\*\*\*\* Images might take longer to be processed.

- 4) To add text, click the "A" button
- 5) To select the featured/main image, double-click. A star will show in the top-right corner.

Listing Media You can select multiple images to upload at one time.

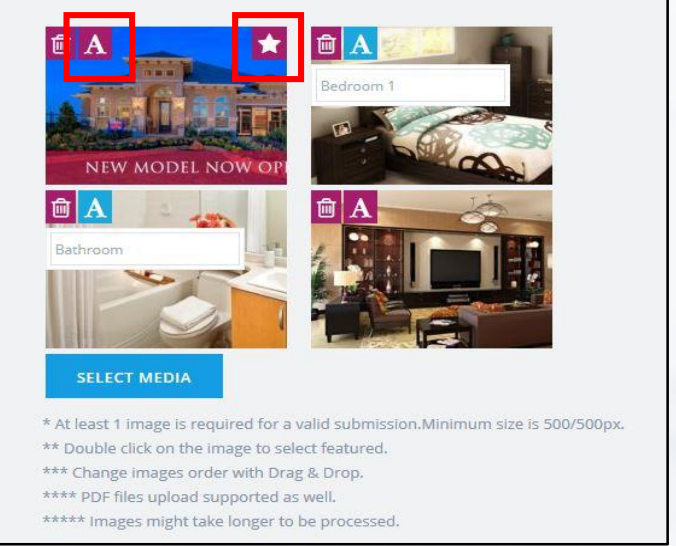

6) Input address. Once you start typing, the system will auto-complete & drop the Google Maps pin.

| Listing Location<br>Use the button to save your property | *Address                   |                                          |  |  |  |
|----------------------------------------------------------|----------------------------|------------------------------------------|--|--|--|
| location on the map as well.                             | Country / Chate            | Cite.                                    |  |  |  |
|                                                          | county / state             | Enter city                               |  |  |  |
|                                                          | Zip                        | Country                                  |  |  |  |
|                                                          |                            | United States                            |  |  |  |
|                                                          |                            |                                          |  |  |  |
|                                                          | Latitude<br>Longitud       | : 29.5575552 ×<br>de: -95.09628780000003 |  |  |  |
|                                                          |                            | •                                        |  |  |  |
|                                                          |                            | ê<br>+                                   |  |  |  |
|                                                          | Coogla                     | Map data ©2018 Google Terms of Us        |  |  |  |
|                                                          | Latitude (for Google Maps) | Longitude (for Google Maps)              |  |  |  |
|                                                          | Latitude (for Google Maps) | Longitude (for Google Maps)              |  |  |  |

7) List out how many bedrooms & bathrooms you are RENTING. (Do NOT put how many there are in total) If you desire to share that, that info should be listed in the "Description" paragraph covered above)

- Select when it is available
- Check all the appropriate amenities & features. If there is anything not listed, put it in the "Description" paragraph covered above.

| Listing Details<br>Add a little more info about your property.         | Bedrooms (*only numbers)                                     | Bathrooms                                             | (*only numbers)                                             |
|------------------------------------------------------------------------|--------------------------------------------------------------|-------------------------------------------------------|-------------------------------------------------------------|
|                                                                        | Available from (*date)                                       |                                                       |                                                             |
| Amenities and Features<br>Select what features and amenities apply for | <ul> <li>All Utilities Included</li> <li>Cable TV</li> </ul> | <ul> <li>Fireplace</li> <li>Garage Parking</li> </ul> | Landlord Smokes<br>Ocean View                               |
| your property.                                                         | Cleaning Service                                             | Gym                                                   | <ul> <li>Overnight Guests</li> <li>Allowed</li> </ul>       |
|                                                                        | Coffee Pot                                                   | <ul> <li>House Shared With<br/>Landlord</li> </ul>    | Pool Day Guests Allowed                                     |
|                                                                        | Intern Pets Allowed                                          | Prorated Rent                                         | Deck                                                        |
|                                                                        | Intern Room Furnished                                        | Security Deposit<br>Required                          | <ul><li>Dishwasher</li><li>Intern Smoking Allowed</li></ul> |
|                                                                        | Family Room                                                  | Landlord Has Pets                                     | TV in room                                                  |
|                                                                        | Fenced In Yard                                               | <ul> <li>Washer &amp; Dryer</li> </ul>                |                                                             |
|                                                                        | ADD PROPERTY                                                 |                                                       |                                                             |

#### \*\*\* IMPORTANT \*\*\*

8) Finally, double check & make sure everything is how you want it. It is possible to make changes after you have submitted it, but it will have to go through the admin approval process again – even if it was a minor change. That's just how this system was designed. We will work on improving the system, but for the time being, this should suffice.

9) You will receive an email as soon as the listing as been approved. We will do our best to get through these as quick as possible. Once approved, you will see your ad's status change from "Waiting for Approval" to "Published". It will also show up on the map.

| MY PROFILE     Dashb              | poard My Properties                   |                    |
|-----------------------------------|---------------------------------------|--------------------|
| MY PROPERTIES LIST     Search all | lating SEARCH                         |                    |
| + ADD NEW PROPERTY                |                                       | Provinsi Accounts  |
| AL- ADD NEW AGENT                 | Price: \$ 999                         | Waterg for approve |
| A AGENT LIST                      | Listed in<br>City: League City: Area: |                    |
| V FAVORITES NEW                   |                                       |                    |
| Q. SAVED SEARCHES                 |                                       |                    |
| INY INVOICES     ■                |                                       |                    |
| O LOG OUT                         |                                       |                    |
|                                   |                                       |                    |
|                                   |                                       |                    |

#### 10) Here is an explanation of what these buttons do:

| Dashboard My Propertie | s                                                                                          |           |
|------------------------|--------------------------------------------------------------------------------------------|-----------|
|                        | SEARCH                                                                                     |           |
|                        | Test Property                                                                              | Published |
|                        | Price: \$ 999<br>Listed inDelete Property<br>City: Peage City. Area:Enable/Disable Listing |           |
| NEW MODEL NOW OPEN!    |                                                                                            |           |

- The pen and pad icon is the "Edit Property" button. This allows you to go back and update anything in the listing when you created the profile, and to keep it updated each semester you get a new renter. After making edits you will need to be approved again.
- The "X" button is to delete your listing.
- Once approved your listing will show "Published" and you can use the Pause button to disable your listing. It is important to use this feature and to Disable your account after you have no openings left. All your info is saved, but is not displayed for interns to see. This will help limit the amount of emails you receive.

\*\*\* IMPORTANT \*\*\*

- 11) Please change your status to "Disabled" after you have confirmation of someone renting your room(s). This will help keep places that have open rooms easier for renters to find, and it will help you avoid extra emails and phone calls of people you need to turn away from being booked. When you need to find another renter, you can change this back to "Published".
- 12) Example of what a property looks like

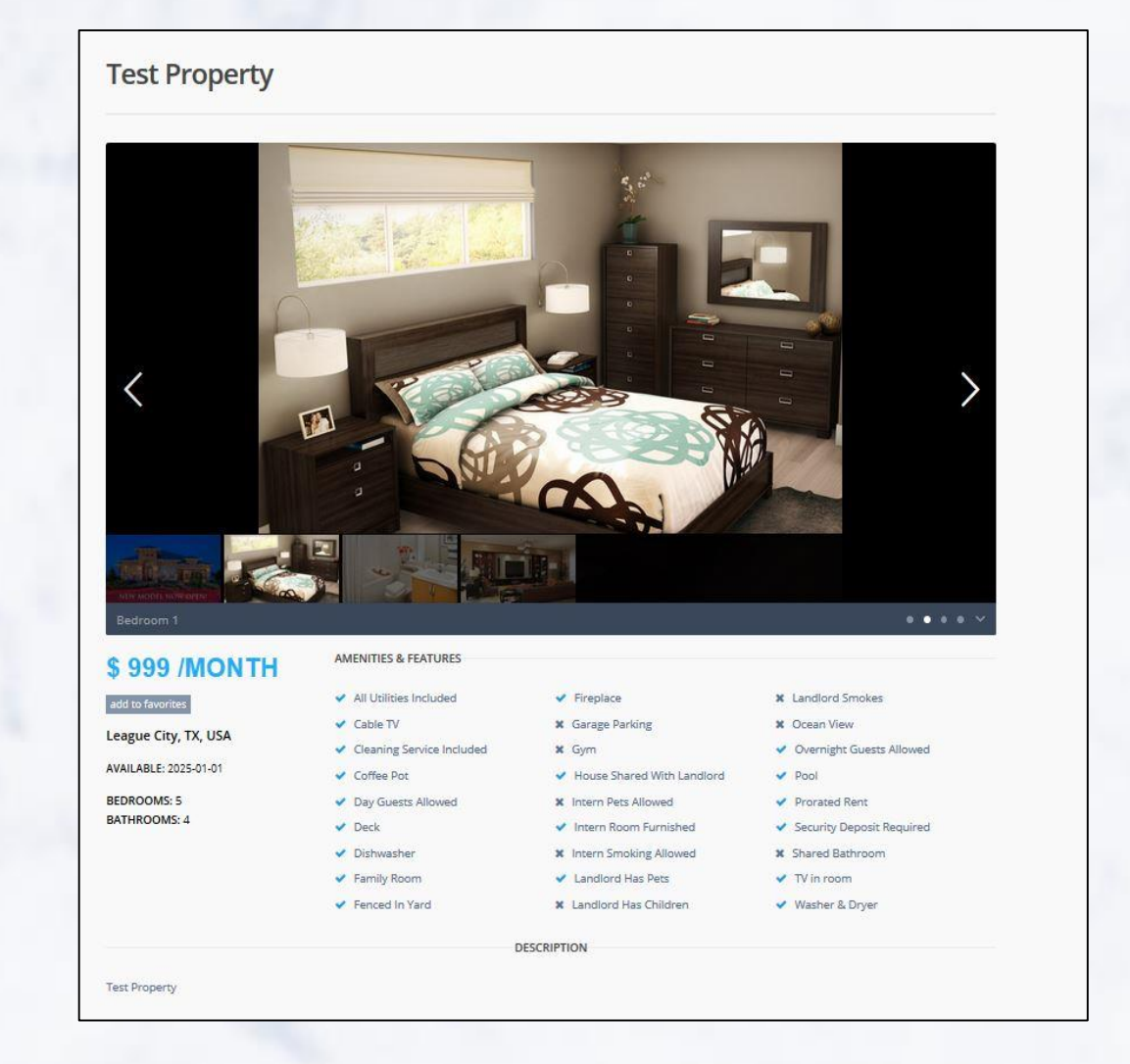

### **Thank you!**

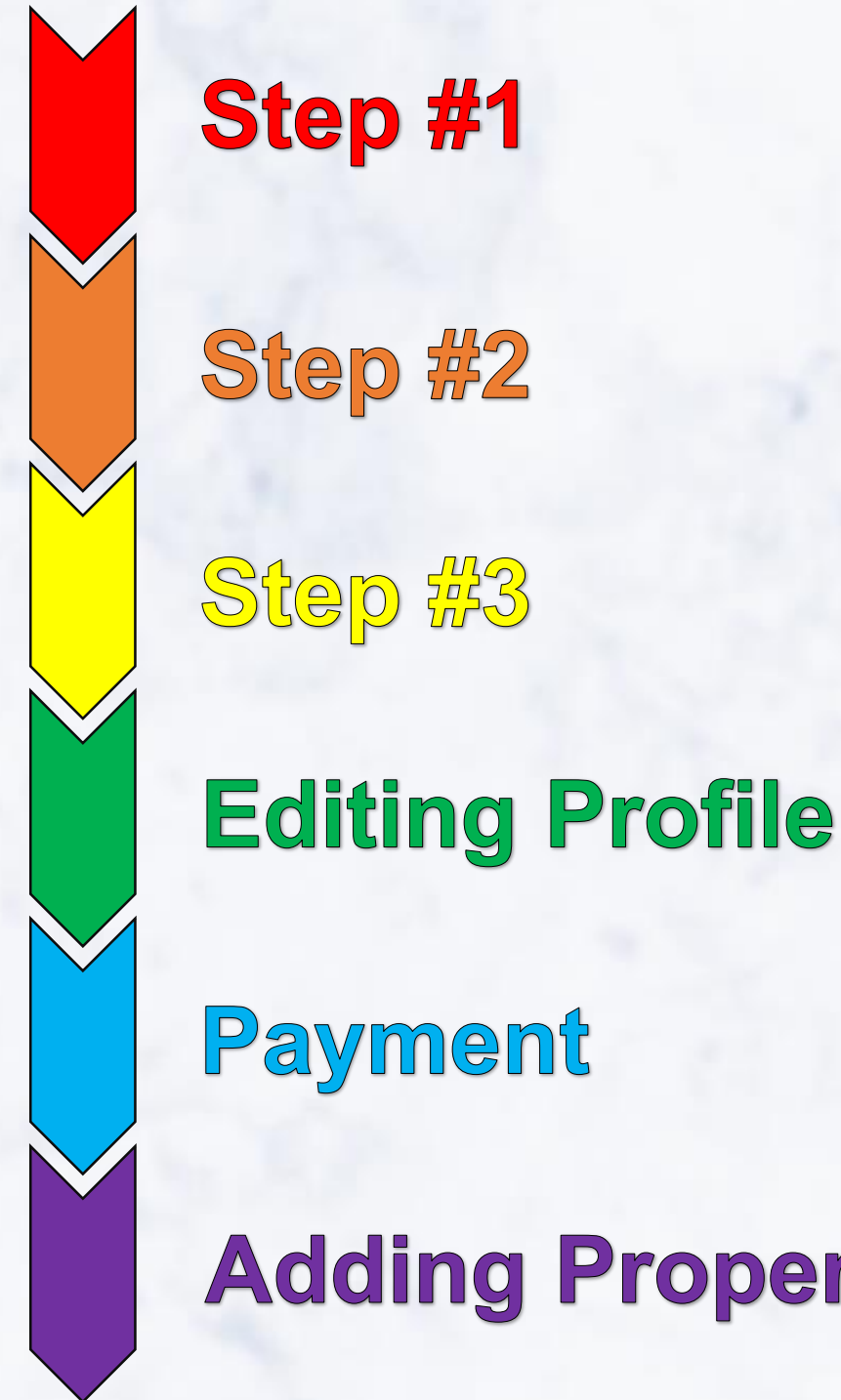

**Adding Properties**